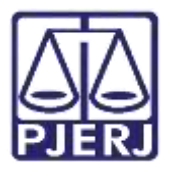

Dica de Sistema

# Arquivamento e Desarquivamento

PJe – Processo Judicial Eletrônico – VIJ – Cartório

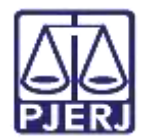

## SUMÁRIO

| 1. | Introdução           | . 3 |
|----|----------------------|-----|
| 2. | Arquivamento         | . 3 |
| 3. | Desarquivamento      | . 6 |
| 4. | Histórico de Versões | . 9 |

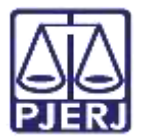

# Arquivamento e Desarquivamento

#### 1. Introdução

Este manual apresenta de forma simples o passo a passo do procedimento cartorário de Arquivamento e Desarquivamento de processo nas Varas da Infância, da Juventude e do Idoso.

#### 2. Arquivamento

No **Painel do Usuário**, acesse a tarefa Processamento, para iniciar o procedimento de arquivamento.

| =      | PJC           |   |                                                         |   |                                                         | 8          |
|--------|---------------|---|---------------------------------------------------------|---|---------------------------------------------------------|------------|
| *      | 🖌 Assinaturas |   | 🖈 Minhas tarefas                                        |   | 🖬 Tarofas                                               |            |
| +      | Certidão      | 1 | Filtros                                                 | • | Filtros                                                 | •          |
|        |               |   | Aguardando Certificação de Custas<br>Iniciais (CIV_CCI) | 5 | Aguardando Audiência [CIV_AGA]                          | <b>.</b> 1 |
| •      |               |   | Aguardando prazo processual                             | 1 | Aguardando Certificação de Custas<br>Iniciais [CIV_CCI] | 26         |
| æ      |               |   | Infomar motivo para alteração da                        | 2 | Aguardando Tránsito em Julgado<br>[CIV_TJU]             | 1          |
|        |               |   | conclusão [CAC]                                         |   | Aguardando prazo - audiência art.                       | 1          |
| Э      |               |   | Processamento (C(V, PVD)                                | 2 | Aquardando orazo diverso                                | - 42       |
| ¢<br>Q |               |   | CHOROBRAHIER (DIA_LAD)                                  |   | Alling resido husto guereo                              | 2014       |

Figura 1 - Painel do Usuário.

OBSERVAÇÃO: Caso o processo não se encontre na tarefa Processamento, encaminhe o processo para esta tarefa, a fim de garantir que a transição Arquivar esteja disponível.

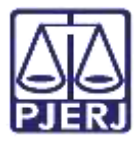

Localize o processo em que deseja fazer o **arquivamento** e clique no seu número.

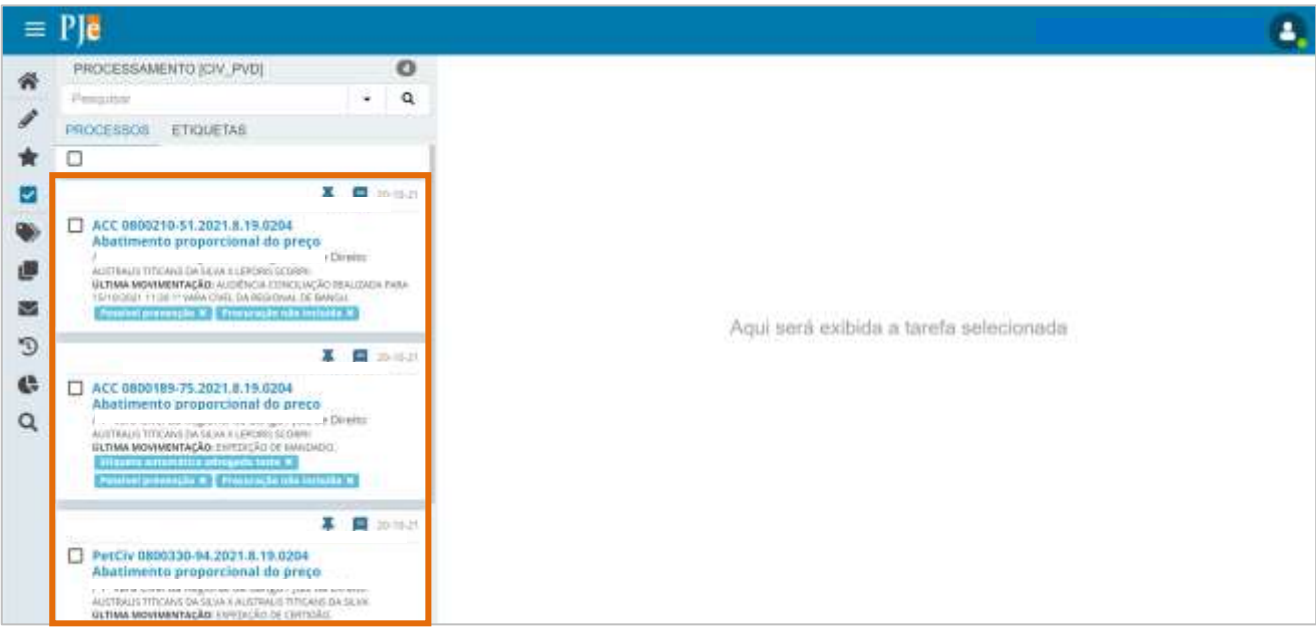

Figura 2 - Selecionar Processo.

| PetCiv      | Processamento [Cite]                     | Lee: 🖕 🚺 📴 🕒 🖸 🖸                                                                                                    |
|-------------|------------------------------------------|----------------------------------------------------------------------------------------------------|
| Selecione a | a<br>a próxima ação para o processo<br>a | guardar audiência para-<br>guardar audiência no CEJUSC<br>guardar prazo<br>guardar prazo para cumprimento de acordo |
| -           |                                          | rquivar                                                                                                    |
| ļ           | 0                                        | igitar atos da serventia<br>igitar carta precatória                                                                 |
|             |                                          | igitar mandado<br>igitar mandado de pagamento                                                                       |
|             | ിർ                                       | igitar outros documentos                                                                                            |
|             | 7/e                                      | nviar à central de cálculos                                                                                         |

#### Clique em Encaminhar para e selecione a transição Arquivar.

Figura 3 - Botão Encaminhar para e transições.

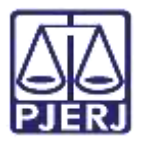

O processo será encaminhado para tarefa **Processo arquivado [VIJ\_ARQ]**, sendo lançado o movimento de **Arquivado Definitivamente** nos **Autos Digitais** do Processo.

| PJE TutAr 1<br>Mario, N                                                      |
|------------------------------------------------------------------------------|
| T Q 2 <                                                                      |
| 22 ago 2022                                                                  |
| ARQUIVADO DEFINITIVAMENTE                                                    |
| 16 ago 2022                                                                  |
| ▲ DECORRIDO PRAZO DE MARIO<br>ARLINDO DA SILVA EM 15/08/2022 23:59.<br>00:59 |
| 28 jul 2022                                                                  |
| <ul> <li></li></ul>                                                          |
| 12:39<br>21 jul 2022                                                         |

Figura 4 - Movimento Arquivamento.

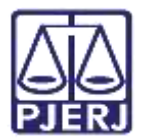

#### 3. Desarquivamento

Para realizar o **Desarquivamento** acesse a tarefa **Processo arquivado [VIJ\_ARQ],** no **Painel do Usuário.** 

| 2]6         |   |                                                       |         |                                          | B |
|-------------|---|-------------------------------------------------------|---------|------------------------------------------|---|
| Assinaturas |   | ★ Minhas tarefas                                      |         | S Tarefas                                |   |
| Certidão    | 1 | Filtros                                               | ÷       | Fillios                                  |   |
|             |   | Aguardando Mandestação (MAN)                          | 2 :     | traimação [VIJ_EDC]                      |   |
|             |   | Juntada de Embargos de Declaração sem                 | 1       | Minutar Mindado                          |   |
|             |   | unuatao (An' Tron)                                    |         | Preparar comunicação                     |   |
|             |   | Preparar comunicação                                  |         | Processamento [VIJ_PVD]                  |   |
|             |   | Princessamento (VLI_PVD)                              |         | Processo Desarquivado (VIJ_PVD)          |   |
|             |   | Processo Desarquivado (VU_PVD)                        | 3.      | Processo arguivado [VU_ARG]              |   |
|             |   | Processo arquivado [VU_ARQ]                           |         | Processo remetido ao Tribunal de Justiça |   |
|             |   | Processo remetido ao Tribunal de Justiça<br>[VIJ_RTJ] | $T_{0}$ | Marana.                                  |   |
|             |   | Processos Conclusos [CAC]                             | 3       | Processos Concluidos (CAC.)              |   |
|             |   | Redebriburgko nko permitida (ROJ)                     | 43      | Processos para Redistribuição [ROJ]      |   |

Figura 5 - Tarefa Processos Arquivados.

Localize e selecione o processe que deseja realizar o **Desarquivamento** na listagem.

| 4     | PROCESSO ARQUIVADO [VII_ARQ]                                                                                                    |                             | 0       | OPJV 88 | 11 - Processo antuivado (VIJ ARQ) | 14 |
|-------|----------------------------------------------------------------------------------------------------|-----------------------------|---------|---------|-----------------------------------|----|
|       | Panquisiak                                                                                                    |                             | Q.      |         |                                   |    |
| 1     | PROCESSOS ETIQUETAS                                                                                                    |                             |         |         |                                   |    |
| *     | D                                                                                                    |                             |         | []      |                                   |    |
|       | *                                                                                                    | 8                           | 0.2     | 1       |                                   |    |
| 0 m @ | OPJV 050004-1 Response de Controlbuição     / Vana de Inflance, de Aventude e de Idano de I     Daque de Conse y par de Devon     ustrea adoverentação veganesto comenteveor                                                                                                    | Comunca.                    |         |         |                                   |    |
| Э     | Ŧ                                                                                                    | ( 🖪 )                       | i ob ar |         |                                   |    |
| ¢     | EXTREM 08000<br>Resgate de Contribuição<br>/Vara de Inférica, do Superfutide e do Ideas da I<br>Dispue de Casisa rípide de Divisió<br>Assede Assede viguero foit sevinos traismentes<br>rescala de aduativam<br>da trais movimentações exoponeo persimisión<br>contrais movimentações exoponeo persimisión | Comunca<br>e suvacia<br>sta | đe      |         |                                   |    |

Figura 6 - Selecionar Processo.

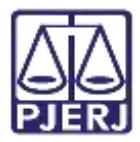

#### Clique no botão Encaminhar para e selecione a transição Desarquivar.

| OPJV 0800044 | I • Processo arquivado [VIJ<br>LIVEIRA | <b>E</b>    | ٠ | Э |   |
|--------------|----------------------------------------|-------------|---|---|---|
|              |                                        | Desarquivar |   |   |   |
|              |                                        |             |   |   |   |
|              |                                        |             |   |   | - |
|              |                                        |             |   |   |   |
|              |                                        |             |   |   |   |

Figura 7 - Desarquivar Processo.

O Processo será encaminhado para a tarefa Processo Desarquivado [ VIJ\_PDV].

| 🗹 Tarefas                                             |    |
|-------------------------------------------------------|----|
| Filtros                                               | •  |
| Minutar Mandado                                       | 2  |
| Preparar comunicação                                  | 3  |
| Processamento [VIJ_PVD]                               | 11 |
| Processo Desarquivado [VIJ_PVD]                       | 5  |
| Processo arquivado [VIJ_ARQ]                          | 2  |
| Processo remetido ao Tribunal de Justiça<br>[VIJ_RTJ] | 2  |
| Processos Conclusos [CAC]                             | 8  |
| Processos para Redistribuição [ROJ]                   | 1  |

Figura 8 – Tarefa Processo Desarquivado.

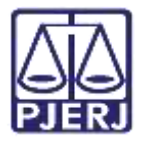

Sendo lançado nos Autos Digitais os movimentos Processo Desarquivado e realizada uma Expedição de Certidão automática.

| 22 ago 2022                                                                                        | ₩ ← 14 de 14 → →                                                                                                    | 0 | * | <u>*</u> |    |
|----------------------------------------------------------------------------------------------------|----------------------------------------------------------------------------------------------------|---|---|----------|----|
| ♥3         EXPEDIÇÃO DE CERTIDÃO <sup>1</sup> <sup>1</sup> 9768867 - Certidão                 1110 | Processe (880004                                                                                                    |   |   |          | •  |
| <b>₩</b> <sup>2</sup> PROCESSO DESARQUIVADO<br>10150                                               | AUTOR ::<br>RÉU: MA                                                                                                    |   |   |          | Į. |
| 11 mai 2021                                                                                        | Certifico o desarquivamento do processo.                                                                                       |   |   |          | l  |
| 26 ago 2920                                                                                        | 0 promes decamente las prede automáticamente julo samena can certificade rigent A1.<br>DUQUE DE CAXIAS, 22 de aspecto de 2022. |   |   |          |    |

Figura 9 - Movimento e Certidão.

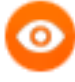

**OBSERVAÇÃO:** No procedimento de **Desarquivamento** a **Certidão** é criada de forma <u>automática</u> pelo sistema **PJe**, com a seguinte informação: **O presente documento foi gerado automaticamente pelo sistema com certificado digital A1.** 

Com o processo na tarefa **Processo Desarquivado**, selecione o botão **Encaminhar para**, a única transição disponível para seleção é **Processamento**, encaminhando o processo para a tarefa **Processamento** [VIJ\_PVD].

| OPJV 0800006-1          | Processo Desarquivado [ | <b>E B</b>    | • 1 | Э | 1  |
|-------------------------|-------------------------|---------------|-----|---|----|
|                         |                         | Processamento | )   |   |    |
| Processo desarquivado ( | em 24/08/2022.          |               |     |   |    |
| <u></u>                 |                         |               |     |   | _1 |

Figura 10 - Botão Encaminhar para e transições.

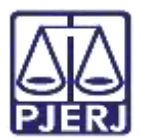

### 4. Histórico de Versões

| Versão | Data       | Descrição da alteração          | Responsável    |
|--------|------------|---------------------------------|----------------|
| 1.0    | 22/09/2022 | Elaboração de documento.        | Jorge Malta    |
| 1.0    | 22/09/2022 | Revisão ortográfica e template. | Amanda Narciso |
| 1.0    | 12/10/2022 | Revisão de Documento.           | Simone Araujo  |